# **USER GUIDE**

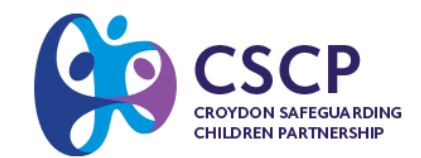

## **Booking course**

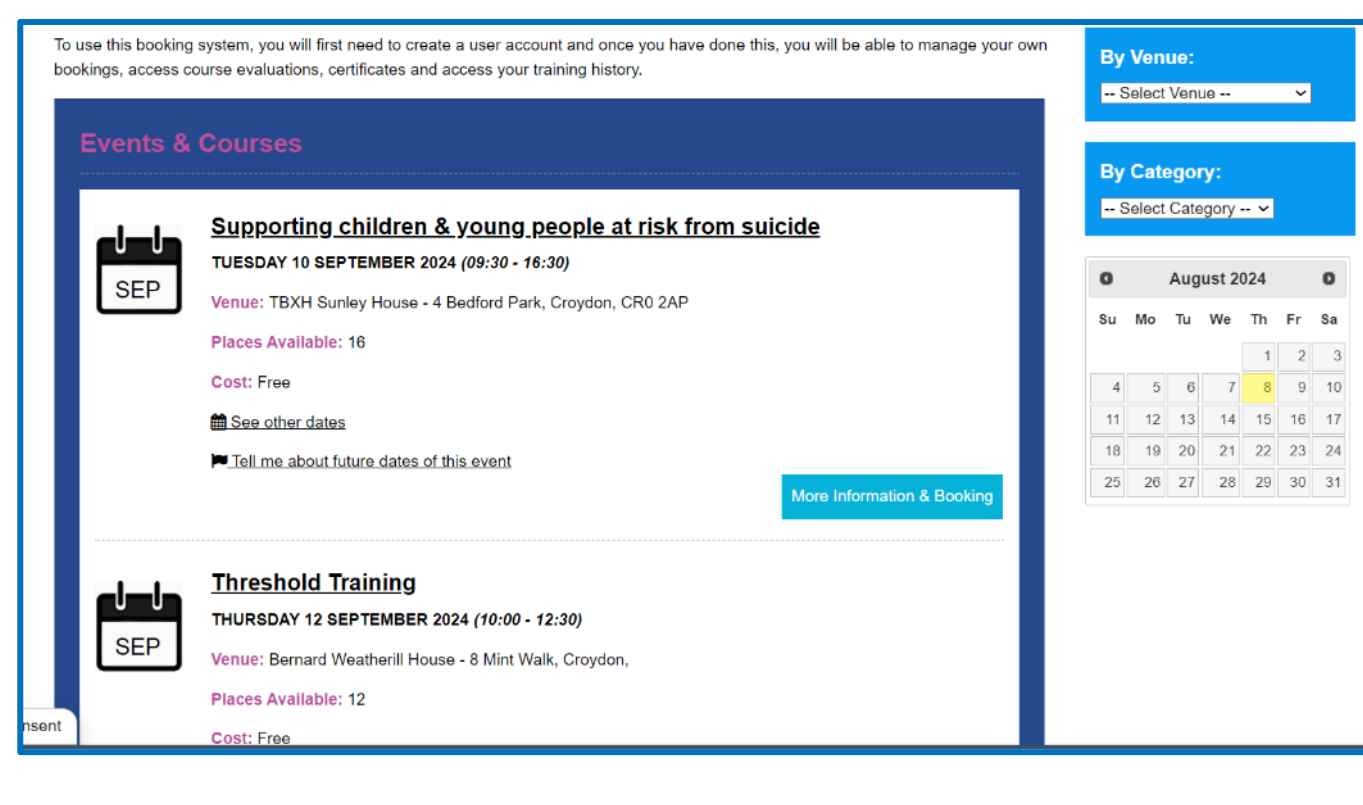

Courses can be found by Title, Venue, Category and Date.

To learn more about the course and to book a place click on **More Information & Booking** 

This will take you to the course page, where you find all the details about the training.

The ability to book will only be visible once you have registered for a learning account.

You will need to agree to the terms and conditions before booking can be completed.

#### Home > Events & Courses > Threshold Training

| Date & Time:                                                                                                    |
|----------------------------------------------------------------------------------------------------|
| HURSDAY 12 SEPTEMBER 2024 (10:00 - 12:30)                                                                                                    |
| Tell me about future dates of this event                                                                                                    |
| /enue:                                                                                                    |
| ernard Weatherill House, 8 Mint Walk, Croydon,                                                                                                    |
| Detail:                                                                                                    |
| ourse Summary<br>his multi-agency training aims to help professionals identify when children need extra support. It details a continuum of help<br>ivels of need, and indicators for additional support. By assessing and offering services on this continuum, professionals can<br>exibly address the varying needs of children and families. The workshop explores the Threshold Document and how it shou<br>e used to ensure that universal services like education and health stay involved and supportive, even if some needs cannot<br>e fully met. |
| Raise awareness of the new Croydon Threshold Document     Explore how this can be used in practice and the benefits of this document     Understanding the referral process                                                                                                    |
| Introduction to operation encompass                                                                                                    |
| Places Available.                                                                                                    |
|                                                                                                    |
| 2                                                                                                    |
| □ By booking on this event you agree to the terms and conditions . Book Now                                                                                                    |
| Further Information:                                                                                                    |
| Type:                                                                                                    |
| Aulti-agency                                                                                                    |
| Enquiries:                                                                                                    |
| scptraining@croydon.gov.uk                                                                                                    |
| frainer:                                                                                                    |
| essica Merlet & Susan Hemmings-Clark                                                                                                    |
| /enue Details:                                                                                                    |
| Bernard Weatherill House, 8 Mint Walk, Croydon,                                                                                                    |
| View larger map                                                                                                    |
|                                                                                                    |

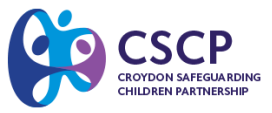

To manage your learning account, click on Your History & Bookings

Once you have booked a place onto an in-person course, it will then appear in the **Active Bookings** area.

This is where you can:

- 1. View the date, time and location of the course(s) you have booked
- 2. If available, you can download pre-course materials
- 3. Add events to personal calendars
- 4. If you are unable to attend you can cancel the course, this will need to be done at **least 3 working days** ahead of the training and you will be required to provide a reason. Please note your line manager will also receive a notification of this cancellation.

## Your History & Bookings

Welcome to your History & Bookings area where you can review and manage your past and current bookings with us.

## **Active Bookings**

|   | Information                                                                                              | Cancelled | Cancel        | Actions |
|---|----------------------------------------------------------------------------------------------------|-----------|---------------|---------|
| 1 | Level 3 Safeguarding Children                                                                            |           |               |         |
|   | 16-09-2024 <i>(09:30 - 16:30)</i>                                                                        |           | 4             |         |
| 2 | Download Course Materials                                                                                | No        | <u>Cancel</u> |         |
| 3 | Add to your calendar (16-09-2024): <u>Outlook   Outlook Online   Apple Calendar   Google</u><br>Calendar |           |               |         |

Details of the courses that have been attended or cancelled will appear here:

### **Event History**

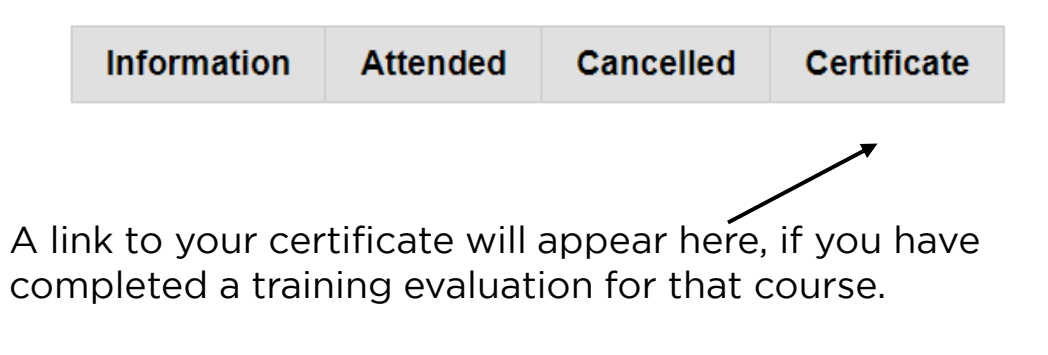

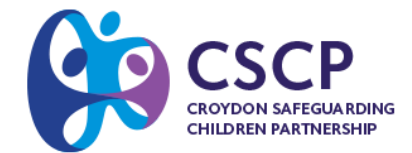

## Booking and managing your eLearning courses

Once you have booked an eLearning course, it will then appear here:

| Active eLearning Courses           |             |               |
|------------------------------------|-------------|---------------|
| Title                              | Load Course | Cancel        |
| CSCP Safeguarding Children Level 1 |             | <u>Cancel</u> |

To load the course, you will need to click on **the screen icon**.

Once you have completed the course and training evaluation details will appear here:

| eLearning History                                            |           |        |              |                 |             |
|--------------------------------------------------------------|-----------|--------|--------------|-----------------|-------------|
| Title                                                        | Cancelled | Result | Reattempt    | Certificate     | Date Passed |
| CSCP Safeguarding Children Level 1 Download Course Materials | No        | Passed | Not required | <u>Download</u> | 29-07-2024  |

This is where you can:

- 1. Download additional resources (if available).
- 2. View your results and the number of remaining attempts if you haven't passed. You can attempt the course up to three times.
- 3. Download your certificate using the provided link.
- 4. Check the date you passed the course for your records.

| CSCP                                                                                                    |
|----------------------------------------------------------------------------------------------------|
| Home > Your History & Bookings > CSCP Safeguarding Children Awareness Course Progress: 0/8 question(s)                                                                                                    |
| CSCP Safeguarding Children Awareness                                                                                                    |
| Safeguarding Children Awareness is designed to provide you with a fundamental understanding of safeguarding children. The course is structured<br>into sections, each designed to introduce you to the essential aspects of safeguarding, ensuring that you are well-equipped to recognise, respond to,<br>and prevent abuse.                                                                                                    |
| Part 1: Introduction to Safeguarding                                                                                                    |
| This section explores what safeguarding entails, its importance, and the legal framework that supports it. The module introduces the Children Act<br>1999 along with the core responsibilities of professionals involved in child protection. Interactive scenarios help solidify knowledge about the<br>fundamentals of safeguarding.                                                                                                    |
| Part 2: Types of Abuse                                                                                                    |
| This section educates participants on the various types of child abuse, including physical, emotional, sexual abuse, and neglect. Learners will<br>identify the signs and indicators associated with each type of abuse and analyse different cases to determine the nature of the abuse. This<br>knowledge is crucial for early detection and intervention.                                                                                                    |
| Part 3: Responding to Concerns                                                                                                    |
| This section looks at the procedures for reporting concerns about a child's safety. The module outlines how to recognise signs of harm and what<br>should prompt a referral. Guidelines for information sharing are also provided, ensuring that participants know how to handle sensitive information<br>appropriately. If your role involves intensive work with children or young people, including involvement in child protection cases or emergency<br>actions, it is recommended that you pursue Safeguarding Children Levels 1, 2, and 3. These courses provide a deeper look into reporting concerns<br>and the child protection process. |
| Part 4: The Referral Process                                                                                                    |
| This module is aimed at guiding how to seek support from local authorities when concerned about a child or family. It details the steps for making a<br>referral, emphasizing the role of the Multi-Agency Safeguarding Hub (MASH) in triaging and assessing safeguarding concerns. The module<br>underscores the importance of transparency and prioritising the referral, explaining possible outcomes and the escalation process for unresolved<br>concerns. It also advises consulting with Children's Services for further guidance.                                                                                                    |
| Part 5: Application of knowledge                                                                                                    |
| Will explore a case study outlining the necessary safeguarding actions, such as documenting observations, reporting to the designated safeguarding lead (DSL), and maintaining confidentiality.                                                                                                    |
| How to follow the course                                                                                                    |
| This course contains interactive elements, including videos, knowledge checks, and real-life scenario evaluations. Clicking on the green and blue boxes will display additional information.                                                                                                    |
| ho Click on the magnifying glass symbol to open external links for further reading.                                                                                                    |
| To navigate the pages use the controls found at the bottom of the page.                                                                                                    |
| Maximum           Prevenues prevenues en dans solutions a           Prevenues prevenues en dans solutions a           Prevenues prevenues en dans solutions a           Prevenues prevenues en dans solutions a           Prevenues prevenues en dans solutions a                                                                                                    |
|                                                                                                    |

For support or any training related questions please email cscptraining@croydon.gov.uk